# WHS Virtual Learning Instructions

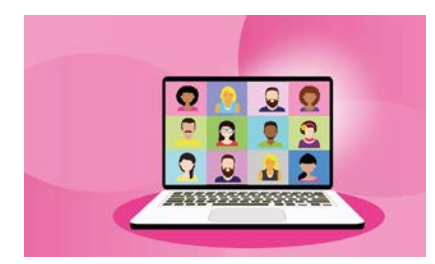

All WHS students will begin the school year participating in synchronous learning for the 2020-2021 school year. Synchronous learning refers to a learning event in which a group of students are engaging in learning at the same time.

Students will log into their first period class no later than 8:39 am and follow their course schedule at the times listed below. Students need to log into Google Classroom, then join Google Meets for each class

period. Students are expected to participate and stay the entire time. At the end of the class period, they will leave that class and will have four minutes until their next class begins. Lunch will be offline from 11:51am-12:21pm. Students will then continue attending class the same way they did before lunch, until the end of the school day at 3:37 pm.

#### \*Students are required to be in every scheduled class beginning at 8:39 am - 3:37 pm.\*

-Attendance will be taken daily in TxEIS, as determined through engagement.

-Grading will be the same as on-campus learning and outlined in our WISD District Handbook and policy.

| 8:39am - 9:24am   | 1st Period |
|-------------------|------------|
| 9:28am - 10:13am  | 2nd Period |
| 10:17am - 11:02am | 3rd Period |
| 11:06am - 11:51am | 4th Period |
| 11:51am - 12:21pm | Lunch      |
| 12:25pm - 1:10pm  | 5th Period |
| 1:14pm - 1:59pm   | 6th Period |
| 2:03pm - 2:48pm   | 7th Period |
| 2:52pm - 3:37pm   | 8th Period |

## WHS Virtual Learning Instructions

#### For video instructions go to: https://tinyurl.com/yyq95kzy

### To log into the Chromebook:

#### Username pattern:

FirstnameLastinitialGraduationyearLastthreeid Example: John Smith graduating 2026 with ID 15783 Username: johns26783 **Password:** whstigers

## To find your online class:

1. Open Google **Chrome** at the bottom of the screen

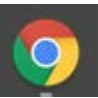

- 2. On an open tab in Chrome, click on the nine square **array** "**waffle**" at the top right corner
- 3. Scroll down and click on Google Classroom

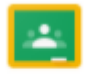

Classroom

4. If you are logging in for the first time, you will need to join each class. For each Google Classroom you have been invited to, click "Join" in each box.

| sroom | +       | ш    | ٢ |
|-------|---------|------|---|
|       | <br>    |      |   |
|       | Decline | Join |   |
|       |         | G    |   |

- 5. When it is time to login for class, find your **teacher** and appropriate **class period** and click anywhere on the box.
- 6. The banner at the top of the page has a **Meet** link that you will click to join the class at the time on your bell schedule.

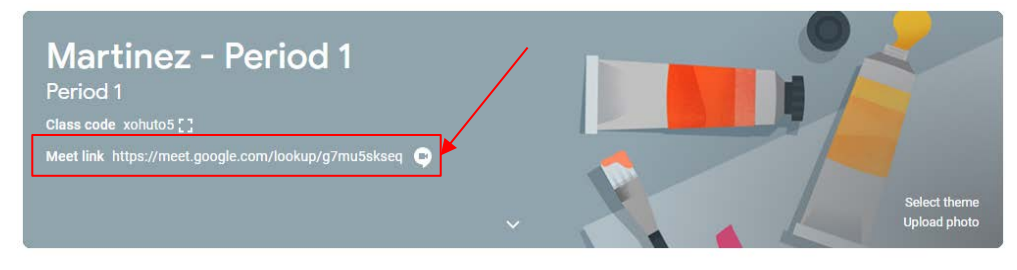

(OR)

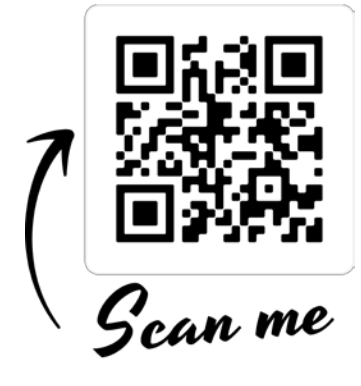